## Mach3 USB Motion Card (BSMCEO4U-PP) Installation Manual

V2.4

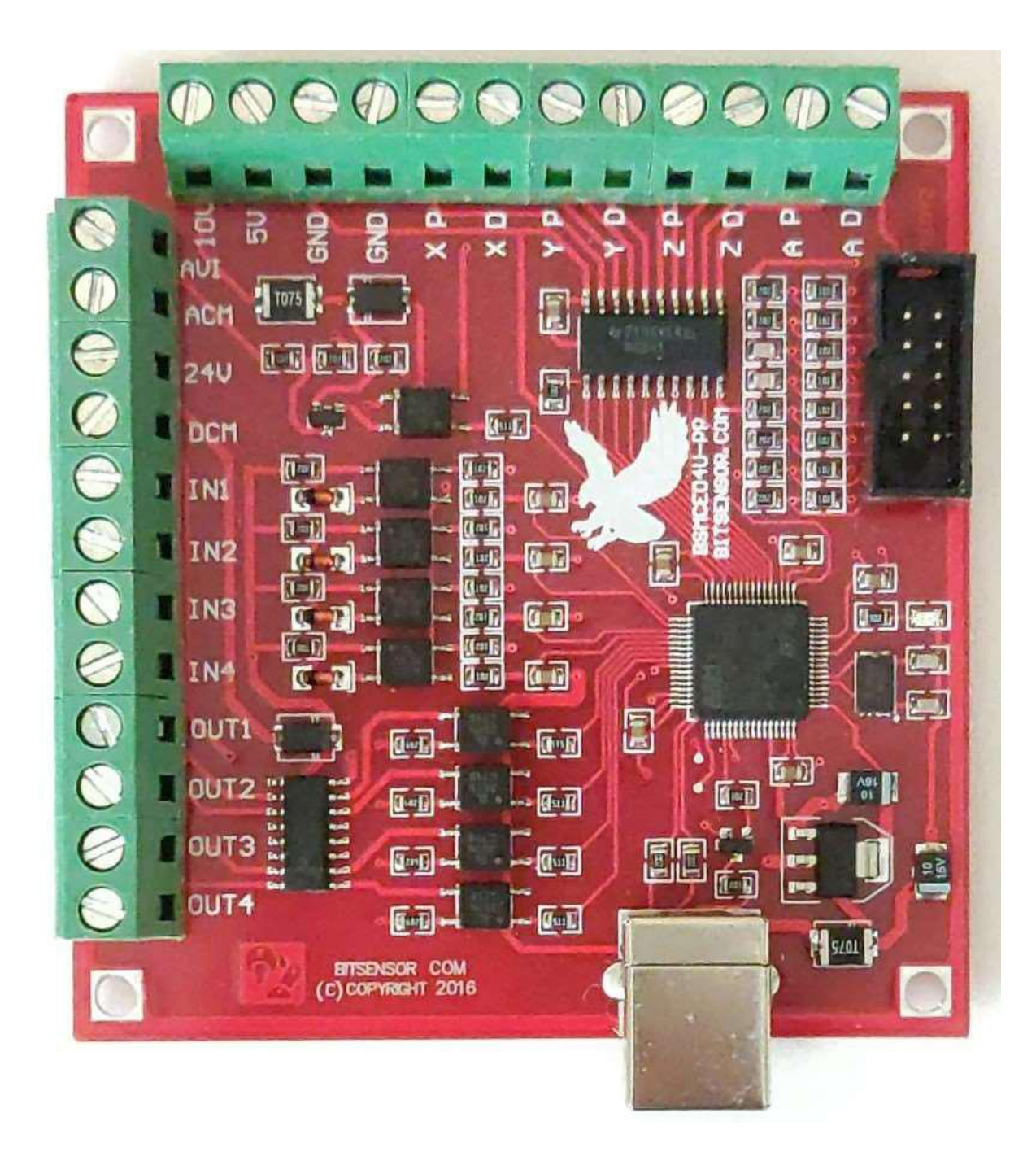

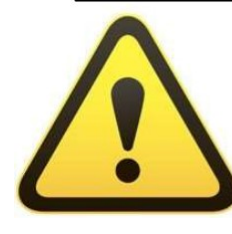

Installation requires the operator to have the relevant knowledge of how it is used! If used improperly, damage to the equipment or personal injury may result. Please follow the

instructions and warnings when using this product. If you are not sure, consult a professional for help. First time users, that are not familiar with the product, and the software features of Mach3 should get professional training.

When testing or using this product, make sure the machine's power switch is at hand, and that you can quickly turn off the power. We strongly recommend that users install the emergency stop button and make sure the button is functioning properly. Please strictly follow the instructions and warnings using this product. Any direct / indirect personal injury, our company does not assume any responsibility.

Note: This document is the culmination of researching any document that could found concerning the BSBCEO4U CNC Controller board. Some of the documents were in English and the others in Chinese. With the aid of Google translate and my skills as an Electronics Engineer, I endeavored to translate and Americanize the document text for relatively easy understanding. Pictures that appeared to be useful were borrowed from wherever I found them.

Any errors found in this document are most likely my doing. And I would appreciate notification of any errors you find, and contributions you offer.

Thanks, Bill Vancura cnc@vancura.biz March 16, 2022

## Contents

| Mach3 USB Motion Card (STB4100) Installation Manual    | 1<br>3 |
|--------------------------------------------------------|--------|
| Features:                                              | 4      |
| Basic connection diagram (an Overview):                | 5      |
| Mechanical dimensions diagram                          | 6      |
| 1. Prepare                                             | 6      |
| Installation the Mach3                                 | 6      |
| Software license application                           | 7      |
| Installation the software of the USB motion card7      |        |
| Connecting the USB cable to the PC and the motion card | 7      |
| Installing the motion card plug-in                     | 8      |
| 2. Config for mach3                                    | 9      |
| The Mach3 Menu => Config => Homing/Limits dialog :     | 10     |
| 4 Setup the input signal :                             | 12     |
| Setup the Output signals:                              | . 13   |
| Spindle speed control (0-10V) Setup                    | 15     |
| 2.6 Mach3 MPG Setup                                    | 16     |

# Features:

Support for 4-axis linkage, you can connect four stepper motor drives or servo drives;

Maximum step-pulse frequency is 100KHz, which is suitable for the servo or stepping motor;

General-purpose opto-couplers isolation input: for connecting limit switches, emergency stop switch, auto tool zero, home switch, and etc.

Support for connecting an electronic hand-wheel;

Has 0-10V signal output, you can use mach3 software to control the spindle motor speed.

General-purpose isolated relay drive output interface can drive four relays for controlling spindle start, forward and reverse rotation, pumps, or other devices.

On-board status LED, indicate connection status and operation.

## Basic connection diagram (an Overview):

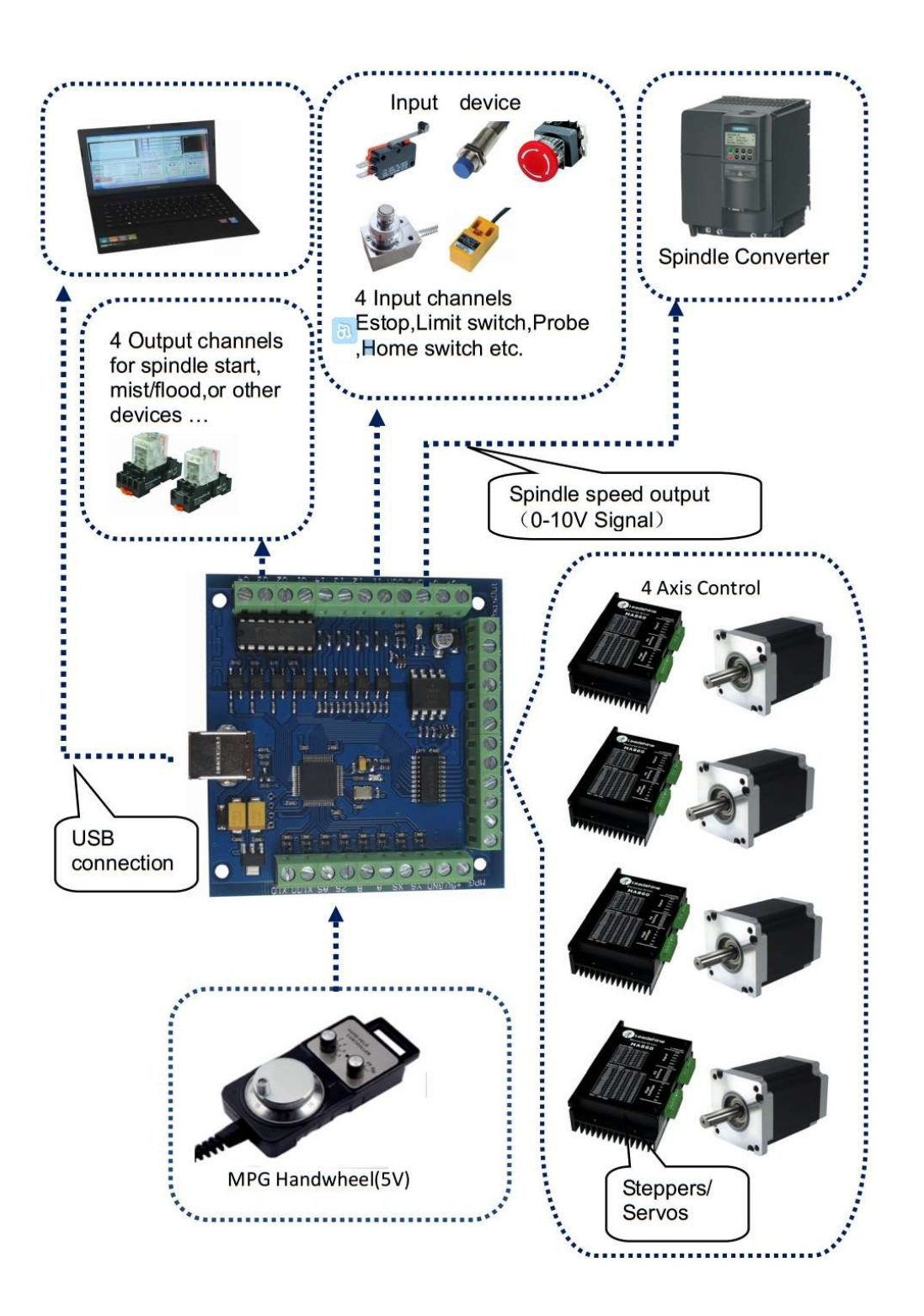

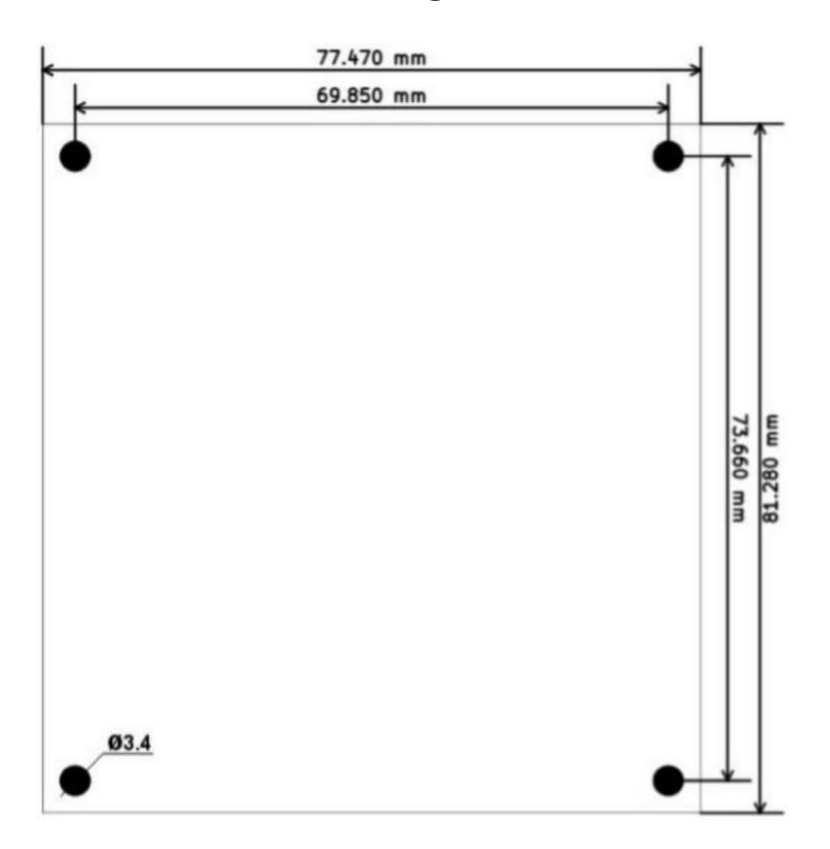

## Mechanical dimensions diagram:

## 1. Prepare:

## Installation the Mach3:

Open the CD, find mach3 software. Run the installation file :

| 新建文件夹                |                 |      |           |  |
|----------------------|-----------------|------|-----------|--|
| 名称                   | 修改日期            | 类型   | 大小        |  |
| 🛃 Mach3VersionR3.041 | 2014/1/10 13:23 | 应用程序 | 25,733 KB |  |

Follow the prompts to install, until the last step.

For the last step, do not to select "LoadMach3 Driver". This controller uses USB not the parallel port.

#### Mach3 USB Motion Card BSMCEO4U V2.4

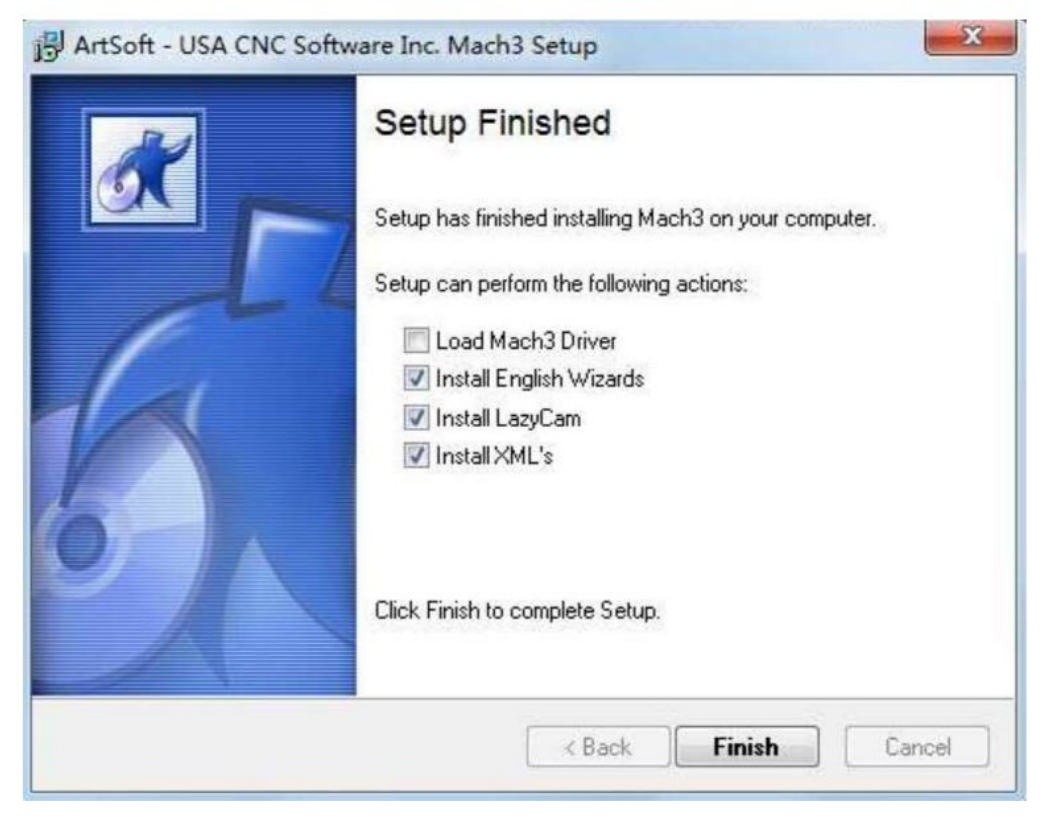

## Software license application:

Note: If you already have a full license for Mach3, Use that license. The supplied license on the CD is a DEMO license and is good for 500 Lines of G-Code only.

Get the demo license from "mach3 software folder"

Copy your registered license file "Mach1Lic.dat" to C:\Mach3 replacing the original free trial file, then reset the Compute (you must reset the computer, please don't open the software without first resetting the computer!)

## Installation the software of the USB motion card:

This USB motion card does not require installation of a USB driver,Windows2000/XP/Windows7, will detect it automatically.

#### Connecting the USB cable to the PC and the motion card:

The first installation of motion control card, may take about 10s, when the green led lights on motion control card, indicating that the connection is successful, try the following tips when you install on your computer:

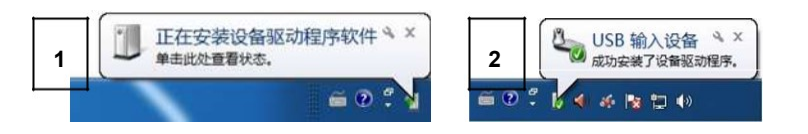

### Installing the motion card plug-in.

Unzip the **USB Driver RnRMotion.dll**, and copy or drag RnRMotion.dll into your Mach3\PlugIns folder.

|                                                   | 名称                                                                                                    |                                                                                                    | 修改日期                                                            | 类型      | 大小                                       | 1                 |
|---------------------------------------------------|----------------------------------------------------------------------------------------------------|----------------------------------------------------------------------------------------------------|-----------------------------------------------------------------|---------|------------------------------------------|-------------------|
|                                                   | El Elach                                                                                                 |                                                                                                    | 2009/2/5 12:20                                                  | DU 17/# | 1.050 KP                                 |                   |
|                                                   | lovStick                                                                                                 |                                                                                                    | 2008/3/3 13:20                                                  | のロ文件    | 1,009 KB                                 |                   |
|                                                   | Probing                                                                                                  |                                                                                                    | 2007/3/3 17:33                                                  | DII 文件  | 272 KB                                   |                   |
|                                                   | usbMove                                                                                                  |                                                                                                    | 2015/3/19 17:03                                                 | DU 文件   | 266 KB                                   |                   |
|                                                   |                                                                                                    |                                                                                                    | 2010/0/10 1000                                                  | DELAIT  | 200 100                                  |                   |
| usb mo<br>(件(E) 编<br>添加                           | ve.zip - 2345好压 - 中国用,<br>場(D) 章看(V) 工具(O) 炎<br>解圧到 測试 删除                                                | 户量最大的免费 5缩<br>五项(乙) 帮助(力)<br>全<br>一<br>一<br>一<br>一<br>一<br>一<br>一<br>一<br>一<br>一<br>一<br>一<br>一                                                                                                    | 2007/9/21 0:57<br>软件<br>。<br>修复 注释                              |         | 304 KB                                   |                   |
| usb mo<br>(件(E) 编<br>添加                           | ve.zip - 2345好压 - 中国用<br>塌(D) 查看(V) 工具(O) 说<br>解压到 测试 删除<br>▼ 診 Ⅲ ▼ ↓ usb r                              | 中量最大的免费 6缩<br>在项(Z) 帮助(d)<br>注<br>注<br>move.zp\usb move                                                                                                    | 2007/9/21 0:57<br>软件<br>意 修复 注释                                 |         | 304 KB                                   |                   |
| usb mo<br>(件(E) 编<br>添加<br>(2) (2)<br>* 名称        | ve.zip - 2345好压 - 中国用<br>塌(D) 查看(V) 工具(O) 说<br>解压到 测试 删除<br>▼ 診 Ⅲ ▼ ↓ usb r                              | 中量最大的免费 6缩<br>违项(2) 帮助(4)<br>章 章 载 信<br>move.zp)usb move<br>大小                                                                                                    | 2007/9/21 0:57<br>软件<br>意 修复 注释<br>正缩后大小 类型                     |         | 304 KB                                   | CRC32             |
| usb mo<br>(件(E) 編<br>添加<br>子 (公)<br>+ 名称          | ve.zip - 2345好压 - 中国用,<br>塌(D) 查看(V) 工具(O) 说<br>解压到 测试 删除<br>▼ 診 Ⅲ ▼ usb r                               | 中量最大的免费 6缩<br>违项(2) 帮助(4)<br>章 章 载 信<br>move.ppusb move<br>大小                                                                                                    | 2007/9/21 0:57<br>软件<br>意 修复 注释<br>压缩后大小 类型                     |         | 304 KB<br>()<br>(修改时间)                   | CRC32             |
| usb mo<br>(件(E) 编<br>添加<br>◆ 名称<br>• 名称<br>• .(上层 |                                                                                                    | 中量最大的免费 5年<br>症项(2) 帮助(4)<br>重支 信<br>move.sp/usb move<br>大小<br>265.50 KB                                                                                                    | 2007/9/21 0:57<br>软件<br>章 修复 注释<br>压缩后大小 类型<br>128.25 KB DLL 文  |         | 304 KB<br>(修改时间)<br>2015-03-19 17:03:    | CRC32<br>9E361D48 |
| (4) usb mo<br>(4) 编<br>添加<br>• 名称<br>• (上层        | ve.zip - 2345好压 - 中国用,<br>塌① 查看(V) 工具(O) 炎<br>解压到 测试 删除<br>▼ 診 Ⅲ ▼ ↓ usb r<br>= <u>33</u> )<br>ption.dll | 中量最大的免费 5%<br>症项(Z) 帮助(d)<br>電力 信<br>move.sp\usb move<br>大小<br>265.50 KB                                                                                                    | 2007/9/21 0:57<br>软件<br>意 修复 注释<br>压缩后大小 类型<br>128.25 KB DLL 文· |         | 304 KB<br>使改时间<br>2015-03-19 17:03:      | CRC32<br>9E361D41 |
| usb mo<br>(件(E) 编<br>添加<br>子 名称<br>小(上层<br>一)     | ve.zip - 2345好压 - 中国用,<br>場(D) 查看(V) 工具(O) 说<br>解压到 测试 删除<br>▼ Ø Ⅲ ▼ usb r<br>=                          | 中量最大的免费 5%<br>症项(2) 帮助(2)<br>電動(2)<br>電動(2)<br>電力(2)<br>電力(2)<br>電(2)<br>電力(2)<br>電力(2)<br>電力(2)<br>電力(2)<br>電力(2) | 2007/9/21 0:57<br>較件<br>意 修复 注释<br>压缩后大小 类型<br>128.25 KB DLL 文· | DLL 文件. | 304 KB<br>使<br>修改时间<br>2015-03-19 17:03: | CRC32             |

### Run Mach3 for setup.

Start the Mach3 software, a dialogue of "Motion Control Hardware PlugIn sensed!" is shown. Please select the "RnRMotionControllerECO-V2.0". You can also check" Don't ask me this again".

| Mach3 CNC Controller                                            |                                                                                                 |                                           |
|-----------------------------------------------------------------|-------------------------------------------------------------------------------------------------|-------------------------------------------|
| File Config Function Cfg's View Wizards Opera                   | tor Plugin Control Help                                                                         |                                           |
| Program Run Alt-1 MDI Alt2 ToolPath Alt4 Offse                  | ts Alt5 Settings Alt6 Diagnostics Alt-7 Mill->G15 G80                                           | 0 G17 G40 G21 G90 G94 G54 G49 G99 G64 G97 |
|                                                                 | Ê F +0.0000                                                                                     | Scale +1.0000                             |
|                                                                 | A <u>Y</u> +0.0000                                                                              | +1.0000                                   |
|                                                                 | H Z +0.0000                                                                                     | +1.0000                                   |
| 0                                                               | E Zero +0.0000                                                                                  | Correct                                   |
|                                                                 | Your system is showing more than one control d                                                  | evice                                     |
| File: No File Loaded.                                           | Please pick the one you would like this profile to<br>C Normal Printer port Operation.          | use.<br>Toolpath Display Jog<br>Follow    |
| Cycle Start<br><alt-r> Edit G-Code Rev Recent File Sing</alt-r> | RnRMotionControllerECO-V2.0     No Device                                                       | Spindle Speed                             |
| Close G-Code Re<br>Feed Hold Load G-Code                        | <ul> <li>No Device</li> <li>No Device</li> </ul>                                                | Spindle CW F5 100                         |
| Stop Line 0 Fit                                                 | To Dont ask me this again                                                                       | ОК РРМ О                                  |
| Run From Here Dw                                                |                                                                                                 | S-ov 0                                    |
| Reset Emergency Mo                                              | Con/Off<br>C Z inhibit<br>+0.000 Elapsed ):U0:00:00 Units/Min<br>Jog ON/OFF Ctrl-AitJ Units/Rev | 0.00 Spindle Speed                        |
| History Clear Status:                                           | Profile:                                                                                        | Mach3Mill                                 |
|                                                                 |                                                                                                 |                                           |

## 2. Config for mach3:

For Mach3 X, Y, Z & A Axis configuration, use the settings as shown below: Config => Ports and Pins):

| End<br>Port Setu | coder/MPG's<br>p and Axis Sel | lection   | Motor 0  | tive | Input S                    | ignals                       | Options<br>Output Signals |
|------------------|-------------------------------|-----------|----------|------|----------------------------|------------------------------|---------------------------|
| Signal           | Enabled                       | Step Pin# | Dir Pin# | D    | Ac Step Lo                 | Step Port                    | Dir Port                  |
| X Axis           | 4                             | 0         | 0        | 4    | 4                          | 0                            | 0                         |
| Y Axis           | 4                             | 0         | 0        | 4    | 4                          | 0                            | 0                         |
| Z Axis           | 4                             | 0         | 0        | 4    | 4                          | 0                            | 0                         |
| A Axis           | 4                             | 0         | 0        | 4    | 4                          | 0                            | 0                         |
| tick "\"         | 2                             | 0         | 0        | 2    | ×                          | 0                            | 0                         |
|                  | *                             | 0         | 0        | ×    | *                          | 0                            | 0                         |
| Spindle          | 4                             | 1         | 1        | 2    | ×.                         | 0                            | 0                         |
|                  |                               |           |          | Aft  | er setting,<br>ave the set | click "Apply<br>ting results | " to                      |

A **check** enables, an **X** disables the Port, Direction selection, and Step mode. These allow the steppers to move in the appropriate direction.

Enable only the individual axis as needed and select the step and direction modes to be compatible with your driver requirements.

#### Pulse output:

#### Connection of (step/servo) motor driver:

#### The RNR universal motion control card can control 4 motors, named

X axis,

Y axis,

Z axis,

A axis motors.

#### There are two motor control signals for each axis:

command pulse signal P (four The signals corresponding to the axis are "X P", "Y P", "Z P", "A P"), and the

Direction signal D (four-axis The corresponding signals are "X D", "Y D", "Z D", "A D").

#### Signal connection of motor driver

There are usually two types of interfaces: differential or single-ended. The following are the motors of these two methods. The wiring of the driver is explained.

#### **Differential method**

For the differential motor driver, the wiring with the RNR all-round motion control card is as follows: As shown below:

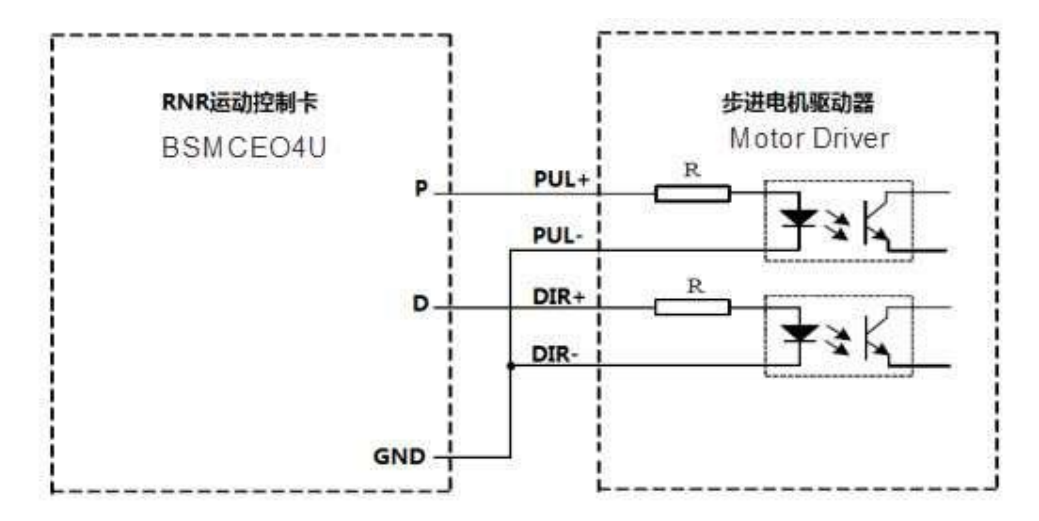

#### Single-ended

There are usually two types of motor drives with a single-ended interface. The most common one, One end of the internal signal isolation optocoupler is connected to the internal 5V power supply. This kind of drive The wiring diagram of the input interface with

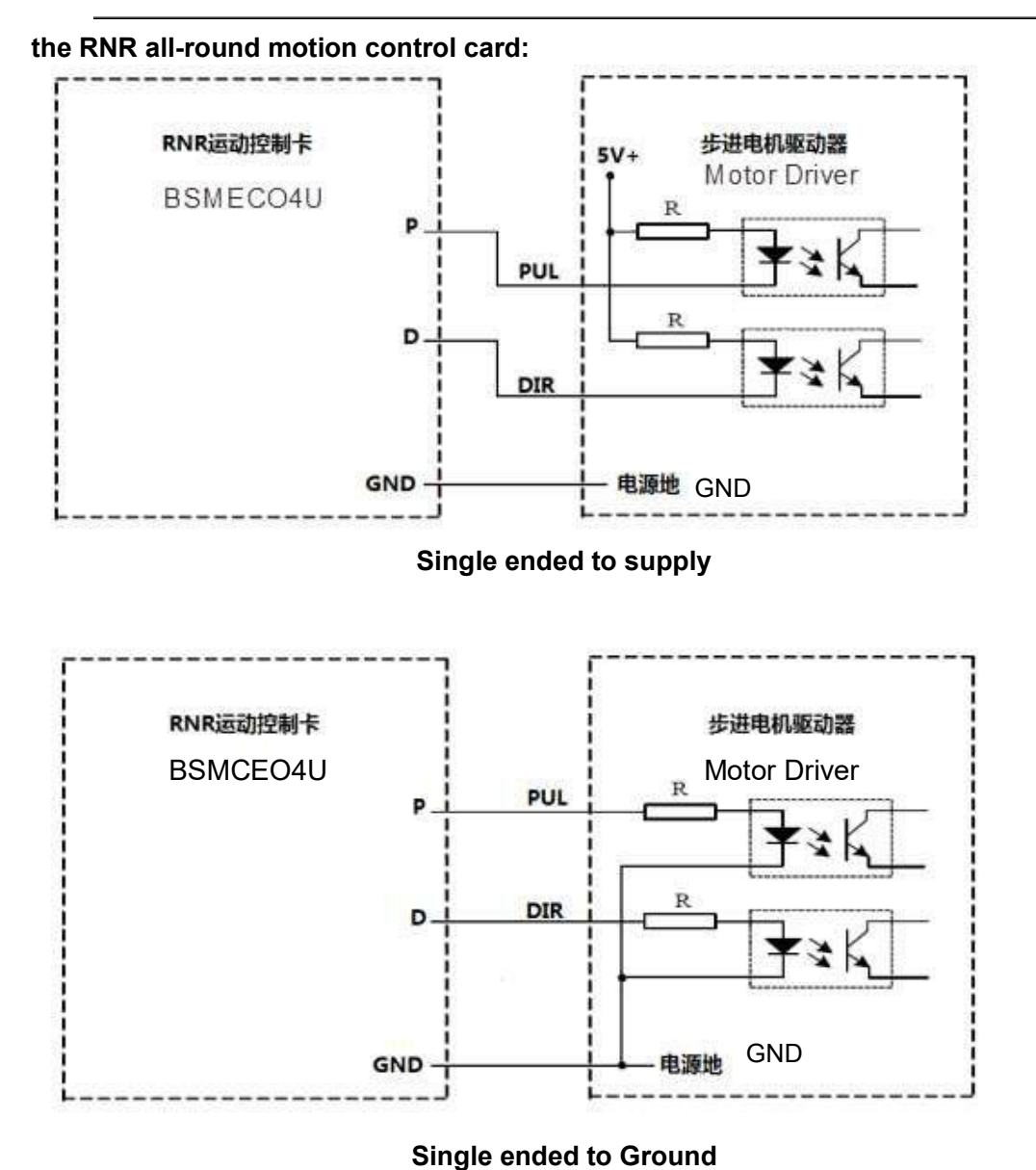

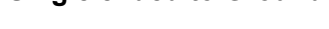

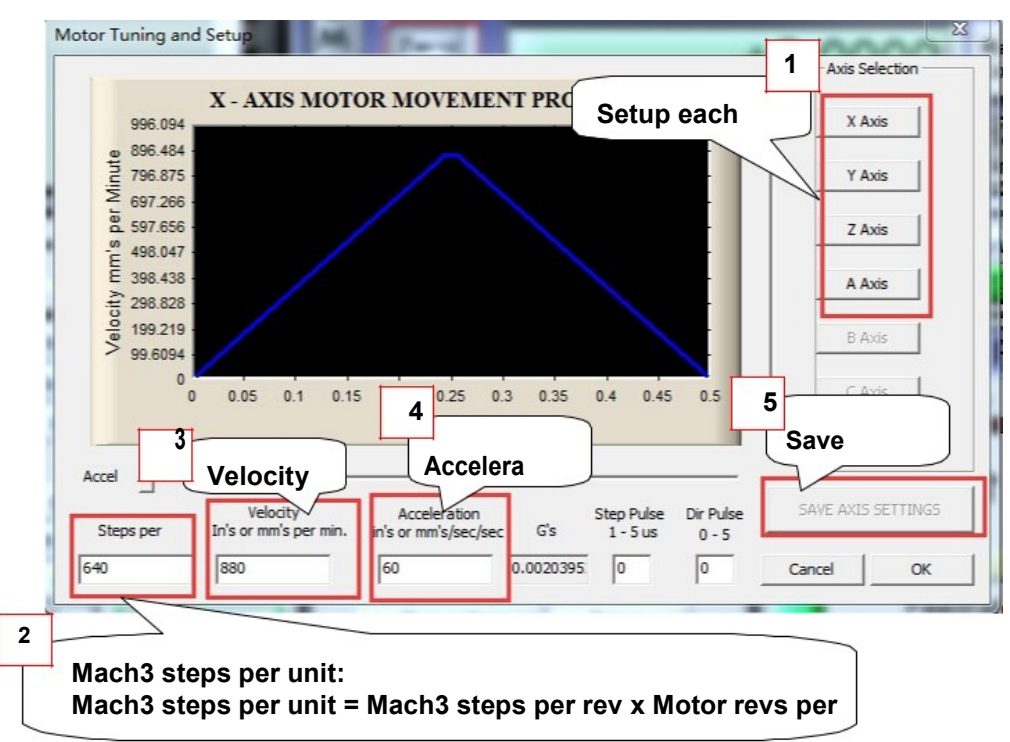

Motor tuning setup as shown below: (Config => Motor Tuning)

## The Mach3 Menu => Config => Homing/ Limits dialog :

|                              |                |                   | Entries ar          | e in setup un | its.   |      |        |         |
|------------------------------|----------------|-------------------|---------------------|---------------|--------|------|--------|---------|
| Axis                         | Reversed       | Soft Max          | Soft Min            | Slow Z        | Home   | Home | Auto Z | Speed % |
| х                            | 1              | 100.00            | -100.00             | 1.00          | 0.0000 | 4    | 4      | 20      |
| Y                            |                | 100.00            | -100.00             | 1.00          | 0.0000 | 4    | 4      | 20      |
| z                            |                | 100.00            | -100.00             | 1.00          | 0.0000 | 4    | 4      | 20      |
| A                            | X              | 100.00            | -100.00             | 1.00          | 0.0000 | 4    | 4      | 20      |
| В                            | X              | > 00              | -100.00             | 1.00          | 0.0000 | X    | 4      | 20      |
| С                            | 8              | Axis dir          | ection <sup>.</sup> | 00            | 0.0000 | *    | 4      | 20      |
| G28 hom<br>X 0<br>Y 0<br>Z 0 | e location coo | Depends<br>or "X" | s on "√             | "             |        |      |        | OK      |

Axis direction, depends on the "Reversed"

## 4 Setup the input signal :

There are 4 general-purpose input channels. The channels number is from I1 to I4.

Example of input signal settings: 11 (input 1) is connected to emergency stop switch, l2 (input 2) is connected to the 4 axis limit switches, l3 (input 3) is connected to the 4 axis home switches, l4 (input 4) is connected to auto tool zero, set as shown.

| Signal     | Enabled      | Port #        | Pin Number         | Active Low    | Emulated            | HotKey      | - |
|------------|--------------|---------------|--------------------|---------------|---------------------|-------------|---|
| X ++       | 4            | 3             | 2                  | ×             | ×                   | 0           |   |
| X          | 4            | 3             | 2                  | *             | ×                   | 0           |   |
| X Home     | 4            | 3             | 3                  | ×             | ×                   | 0           |   |
| Y ++       | 4            | 3             | 2                  | X             | ×                   | 0           |   |
| Y          | 4            | 3             | 2                  | ×             | *                   | 0           |   |
| Y Home     | 4            | 3             | 3                  | ×             | ×                   | 0           |   |
| Z ++       | 4            | 3             | 2                  | ×             | *                   | 0           |   |
| Z          | 4            | 3             | 2                  | ×             | ×                   | 0           |   |
| Z Home     | 4            | 3             | 3                  | ×             | 20                  | 0           |   |
| A ++       | 4            | 3             | 2                  | ×             | *                   | 0           |   |
| A          | 4            | 3             | 2                  | ×             | *                   | 0           |   |
| A Home     | 4            | 3             | 3                  | ×             | *                   | 0           |   |
| B ++       | *            | 0             | 0                  | ×             | ×                   | 0           |   |
| в          | *            | 0             | 0                  | ×             | ×                   | 0           |   |
| B Home     | 8            | 0             | 0                  | ×             | *                   | 0           |   |
| C ++       | ×            | 0             | 0                  | ×             | ×                   | 0           |   |
| c          | *            | 0             | 0                  | ×             | ×                   | 0           |   |
| C Home     | *            | 0             | 0                  | ×             | ×                   | 0           |   |
| Input #1   | ×            | 0             | 0                  | ×             | ×                   | 0           |   |
| Input #2   | ×            | 0             | 0                  | ×             | ×                   | 0           |   |
| Input #3   | *            | 0             | 0                  | ×             | *                   | 0           |   |
| Input #4   | ×            | 0             | 0                  | ×             | ×                   | 0           |   |
| Probe      | 4            | 3             | 4                  | *             | ×                   | 0           |   |
| Index      | ×            | 0             | 0                  | ×             | *                   | 0           |   |
| Limit Ovrd | 2            | 0             | 0                  | ×             | ×                   | 0           |   |
| EStop      | 4            | 3             | 1                  | ×             | *                   | 0           |   |
|            | Pins 10-13 a | nd 15 are inp | outs. Only these S | 5 pin numbers | may be<br>Automated | Setup of In |   |

#### below: Note: All Digital inputs are on port 3.

## Setup the Output signals:

There are 4 general-purpose (open-drain) output channels, the channels number from O1 to O4, Mach3 setup as shown below: Note: All Digital outputs are on port 3.

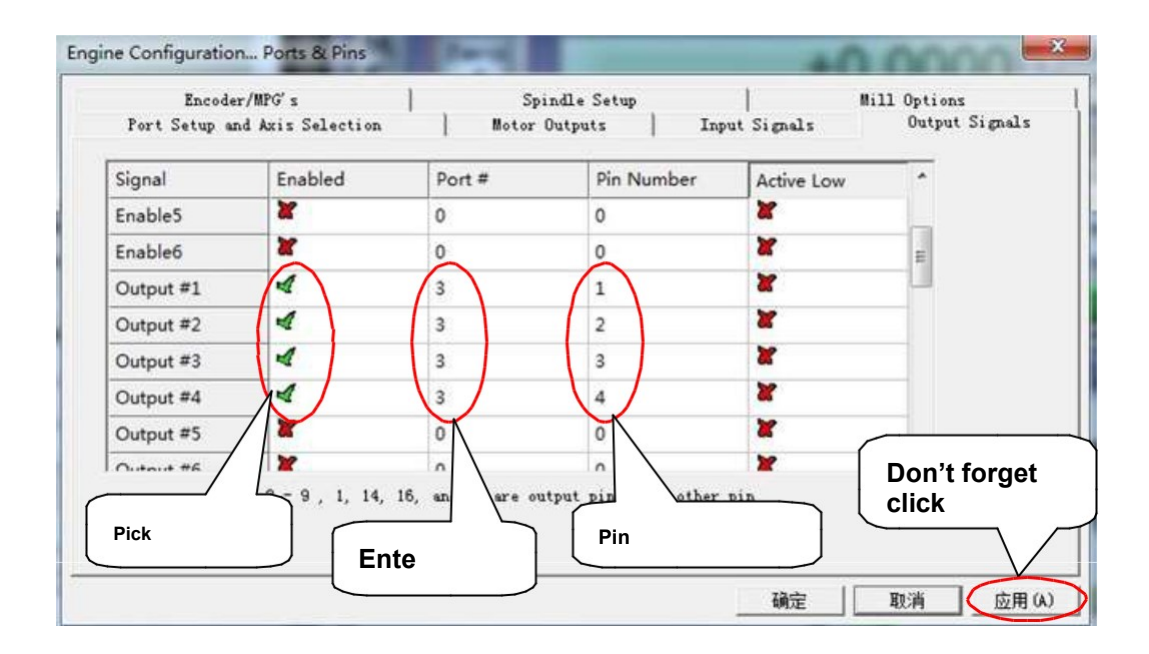

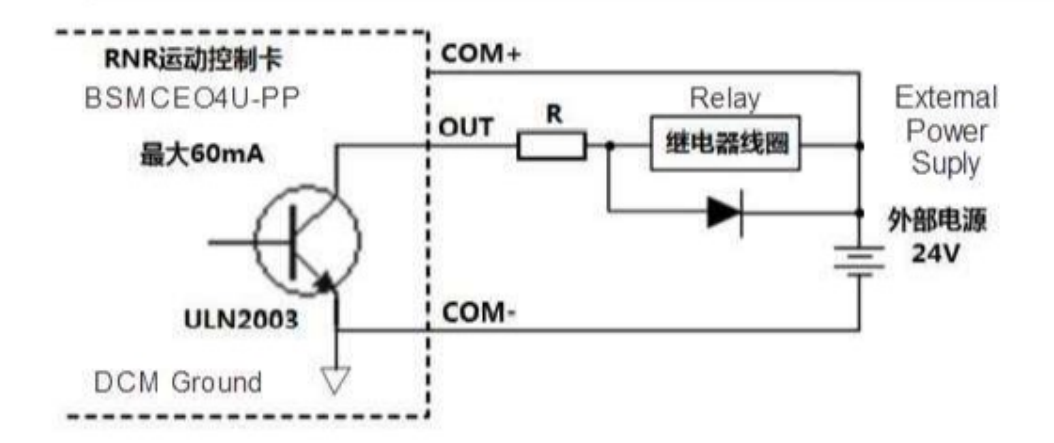

Note: Only **OUT** and **COM-** are used to activate most types of VFD spindle motor drives.

#### Slave axis setting:

Some mechanical devices use a gantry structure, which requires dual motors to drive it. The A-axis of the motion control card can be set as a slave axis, so that it can operate in sync with the designated master Axis to move the gantry.

The method of setting the A axis as a slave axis:

- 1) select the menu in Mach3 [Settings (Config)],
- 2) select [Slave Axis],
- in the [Slave Axis] Select (Slave Axis Selection)] page to set the slave axis. As shown below:

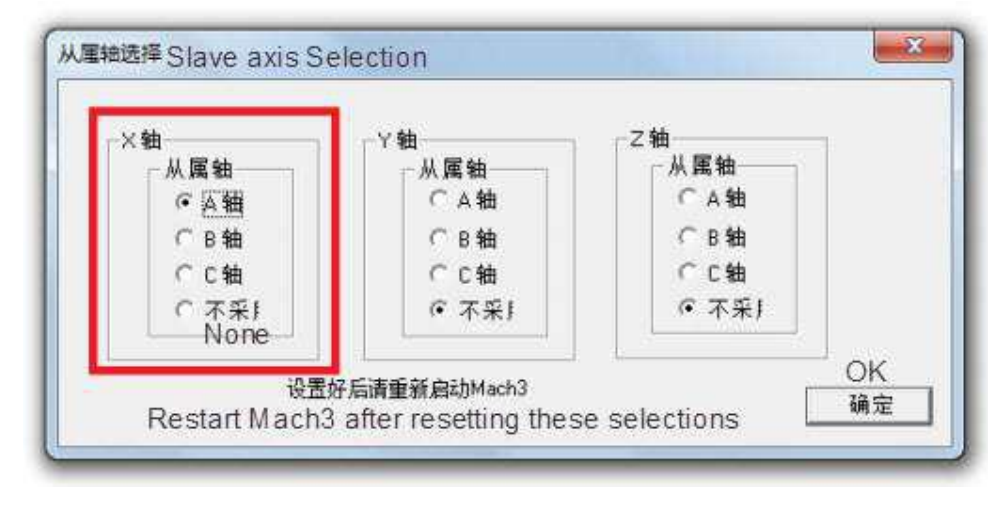

M3 code (Start Clockwise) turns output 1 ON, M4 code (Counter clockwise) turns output 2 ON, and M5 code (Spindle Stop) turns OFF both output 1 and output2.

| my m       Encoder/MPG's       Spindle Setup       Mill Options         lay Control       Isable Spindle Rel       Vse Spindle Motor Outri       Vse Spindle Fooduri       Vse Spindle Fooduri         COW (M4)       Output 2       Vse Spindle Motor Outri       Vse Spindle Motor Outri       Vse Spindle Fooduri       Vse Spindle Fooduri         Pioed Mist Control       Vse Spindle Motor Outri       Vse Spindle Motor Outri       Vse Spindle Spindle Cont         Pioed Mist Control       Vse Step/Dir Moto       Ninimum PHM       Vse       Spindle Speed Averagi         Pioed Mist Control       Vse Step/Dir as weil/Delay Spin UP       Seconds       Special Options, Usually Off         CW Delay Spin UP       Seconds       CW Delay Spin UP       Laser Mode. fr         Dutput Signal #'s       CW Delay Spin DOWN       Seconds       Torch Volts Contu         Max ADC Count 16380       CW Delay Spin DOWN       Seconds       Torch Volts Contu | Remove | rt Setup and Axis Selection                                                                                                    | Motor Outputs | Inpu                                                                                                    | it Signals                                                                                                    | Output Signal:                                                                                  |
|----------------------------------------------------------------------------------------------------|--------|----------------------------------------------------------------------------------------------------|---------------|----------------------------------------------------------------------------------------------------|----------------------------------------------------------------------------------------------------|-------------------------------------------------------------------------------------------------|
|                                                                                                    |        | Encoder/MPG's<br>ay Control<br>Disable Spindle Rel<br>Dockwise Output 1<br>Output Signal #'s<br>od Mist Control<br>Disable Flood/Mist repelay<br>t Output 3 0<br>od Output 4 0<br>Output Signal #'s<br>Bus Spindle - Use Step/Dir as<br>Enabled Reg 64 64 -<br>Max ADC Count 16380 | Spindle Set   | up<br>Special Fu<br>Use Spin<br>Closed 1<br>P [0.25<br>Spindle<br>Seconds<br>Seconds<br>Seconds<br>Seconds<br>Seconds<br>Seconds<br>Seconds<br>Seconds<br>Seconds<br>Seconds | nctions<br>ndle Feedback i<br>Loop Spindle Co<br>I I D<br>Speed Averagi<br>Special Opti<br>HotWire H<br>Laser Mod<br>Torch Vol | Mill Options<br>in Sync M<br>ont<br>0.3<br>ons, Usually Off<br>leat for J<br>le. fr<br>ts Conts |

M7 code controls output 3 to ON, M8 code control output port 4 to ON, M9 turns both output 1 and output2 OFF.

### Spindle speed control (0-10V) Setup:

There is 0-10v signal output on the control card (AVI), Can be used to control the spindle speed of a connected Inverter.

The maximum spindle speed is defined in the pulley setup:

(For example, 24000 RPM). As shown below: The Mach3 Menu => Config => Spindle pulleys:

Completion of the setting, there are two ways to control the output value of 0  $\sim$  10V.

Using the S command. Such as S20000 (the speed to 20000RPM)

Using the Mach3 interface control (input Spindle Speed, and adjust Percentage SRO's). Figure: 2.6

| l obi      | snow       |
|------------|------------|
| Spir       | ndle CW F5 |
|            | Reset)     |
|            | $\smile$   |
| RPM        | 0          |
| S-ov 📃     | 10000      |
| Spindle Sp | peed       |
|            | 10000      |

Setup Spindle PWM parameters: as shown in the red box

| Mach3 USB Motion Card | BSMCEO4U | V2.4 |
|-----------------------|----------|------|
|-----------------------|----------|------|

| Port Setup and Axis Selection<br>Encoder/MPG's                                                                                                    | Motor Outputs<br>Spindle Setu                                                                                                    | Input Signals   Output Signals<br>P   Mill Options                                                                             |
|----------------------------------------------------------------------------------------------------|----------------------------------------------------------------------------------------------------|----------------------------------------------------------------------------------------------------|
| Relay Control<br>Disable Spindle Rel<br>Clockwise Output 1<br>CCW (M4) Output 2<br>Output Signal #'s<br>Flood Mist Control                                                            | Motor Control<br>Vise Spindle Motor Outj<br>PMM Control<br>Step/Dir Moto<br>PWMBase Freq. 1000                                                                   | Special Functions<br>Vse Spindle Feedback in Sync M<br>Closed Loop Spindle Cont<br>P 0.25 I I D 0.3<br>V Spindle Speed Averagi |
| Disable Flood/Mist rep <sub>elay</sub><br>Mist Output 3 0<br>Flood Output 4 0<br>Output Signal #'s<br>ModBus Spindle - Use Step/Dir as<br>Flaabled Reg 64 64 -<br>Max ADC Count 16380 | Minimum PWM 0 %<br>General Parameters<br>CW Delay Spin UP 1<br>CCW Delay Spin UP 1<br>s well Delay Spin DOWN 1<br>CCW Delay Spin DOWN 1<br>Immediate Relay off 1 | Seconds<br>Seconds<br>Seconds<br>Seconds<br>Seconds<br>Seconds<br>Seconds<br>Seconds<br>Seconds                                |

Enable spindle output as shown below:

| Encoder/MPG's<br>Port Setup and Axis Selection |         |           | Spindle Setup   Mill Opti<br>Motor Outputs   Input Signals   Out |           |          | )ptions<br>Output Signals |          |
|------------------------------------------------|---------|-----------|------------------------------------------------------------------|-----------|----------|---------------------------|----------|
| Signal                                         | Enabled | Step Pin# | Dir Pin#                                                         | Dir LowAc | Step Low | Step Port                 | Dir Port |
| X Axis                                         | 4       | 0         | 0                                                                | 4         | 4        | 0                         | 0        |
| Y Axis                                         | 4       | 0         | 0                                                                | 4         | 4        | 0                         | 0        |
| Z Axis                                         | 4       | 0         | 0                                                                | 4         | 4        | 0                         | 0        |
| A Axis                                         | 4       | 0         | 0                                                                | 4         | 4        | 0                         | 0        |
| B Axis                                         | *       | 0         | 0                                                                | X         | X        | 0                         | 0        |
| C Axis                                         | *       | 0         | 0                                                                | X         | ×        | Q                         | 0        |
| Spindle                                        | 4       | 1         | 1                                                                | X         | X        | 0                         | 0        |
|                                                |         |           |                                                                  |           |          |                           |          |
|                                                |         |           |                                                                  |           |          |                           |          |

### 2.6 Mach3 MPG Setup:

Note: The electronic hand-wheel is supplied 5V voltage. The output must not exceed 5V or damage to the board may result. Refer to the following wiring diagram:

The RNR universal motion control card provides a handwheel interface to connect the handwheel provided by the user. It is the 10 pin connector.

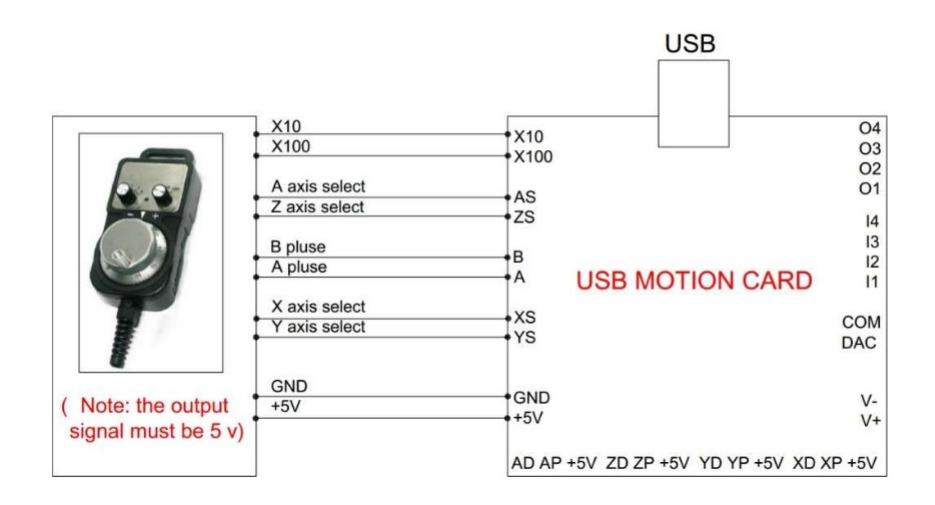

## Mach3 MPG Setup:

The Mach3 Menu => Config =>Ports and Pins=>Encoder/MPG 'S

| Port Setup and Axis Selection<br>Encoder/MPG's |         |           | Motor Outputs<br>  Spindle Setup |             | Input Signals<br>ap                                      |          | Output Signal<br>Will Options |  |
|------------------------------------------------|---------|-----------|----------------------------------|-------------|----------------------------------------------------------|----------|-------------------------------|--|
| Signal                                         | Enabled | A -Port # | A -Pin #                         | B -Port #   | B -Pin #                                                 | Counts/  | Velocity                      |  |
| Encoder1                                       | *       | 0         | 0                                | 0           | 0                                                        | 1.000000 | 100.0000                      |  |
| Encoder2                                       | ×       | 0         | 0                                | 0           | 0                                                        | 1.000000 | 100.0000                      |  |
| Encoder3                                       | ×       | 0         | 0                                | 0           | 0                                                        | 1.000000 | 100.0000                      |  |
| Encoder4                                       | X       | 0         | 0                                | 0           | 0                                                        | 1.000000 | 100.0000                      |  |
| MPG #1                                         | 4       | 0         | 0                                | 0           | 0                                                        | 1.000000 | 100.0000                      |  |
| MPG #2                                         | X       | 0         | 0                                | 0           | 0                                                        | 1.000000 | 100.0000                      |  |
| MPG #3                                         |         | 0         | 0                                | 8           |                                                          |          |                               |  |
| Enable with                                    |         |           |                                  | Afte<br>sav | After setting, click "Apply" to save the setting results |          |                               |  |

Press the "Tab" key on your keyboard, to bring up the "MPG MODE" in mach3:

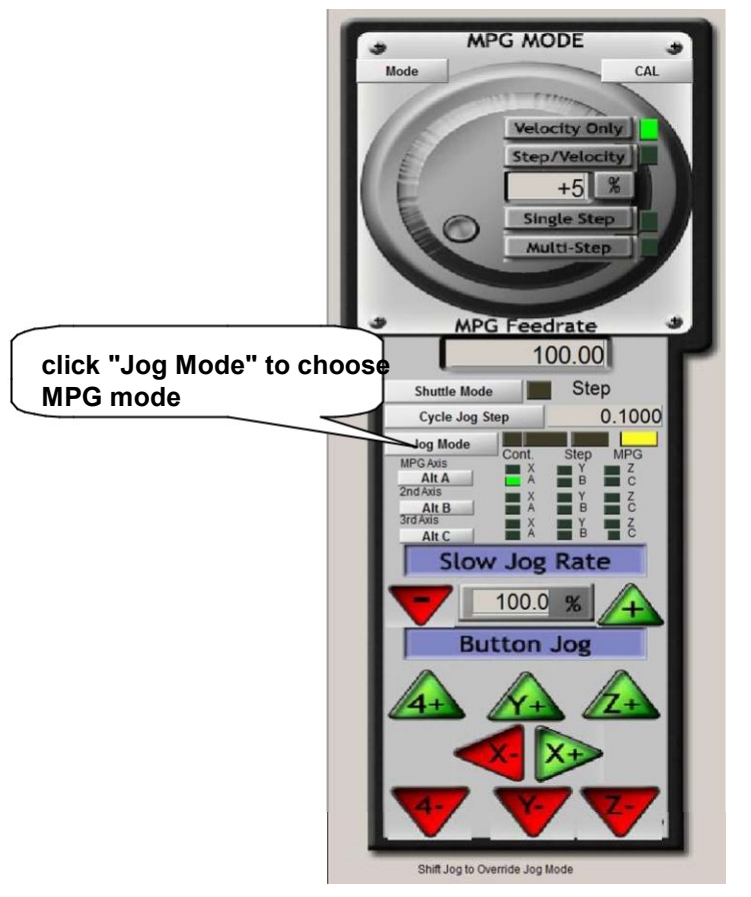

Click the "Jog mode" and select MPGmode, You can use the electronic hand-wheel to control the stepper motors manually.

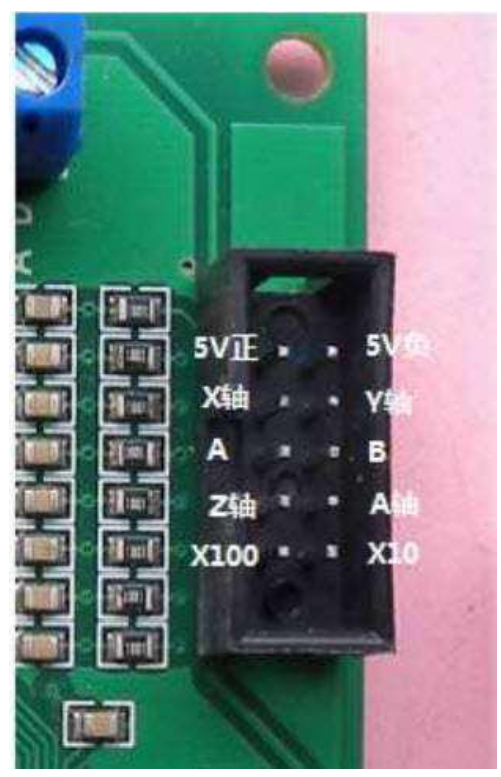

The inputs are all rated for a maximum of 5Volts. 3.3 Volts is preferred. The interface is as follows

- 1) 5 Volt source to run hand-wheel
- 2) Ground
- 3) X select (Pull low)
- 4) Y select (Pull low)
- 5) Encoder A (Zero phase)
- 6) Encoder B (90 degree phase)
- 7) Z Select (Pull low)
- 8) A select (Pull low)
- 9) Multiply Speed by 100
- 10) Multiply Speed by 10

These pins can be used as general purpose inputs if a hand-wheel is not installed.

The ten pin header is on Port3 and the pins are mapped as follows:

Header Pin / Input number

- 3) IN 5
- 4) IN6
- 5) IN7
- 6) IN8
- 7) IN9
- 8) IN10
- 9) IN11
- 10)IN12

Note: The input terminals IN5 through IN12 corresponding to the hand-wheel interface cannot be used for limit switches, homing, tool settings, or other critical functions. They can only be used as a general switch input terminals (usually used as a connection to control panel). Consider X axis input as an example. An additional input can be connected to the X axis select input IN5. The following schematic diagram shows the correct method:

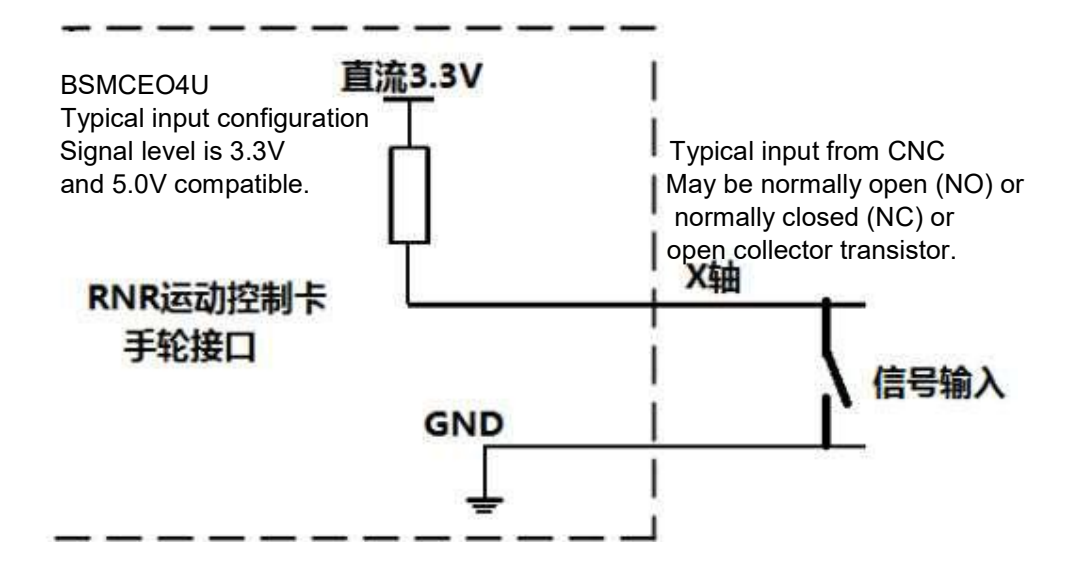

Example Mach3 settings for Input on Hand-Wheel pins:

Handwheel X select input is on Port3 pin 5 and in the example, and is associated to input #1.

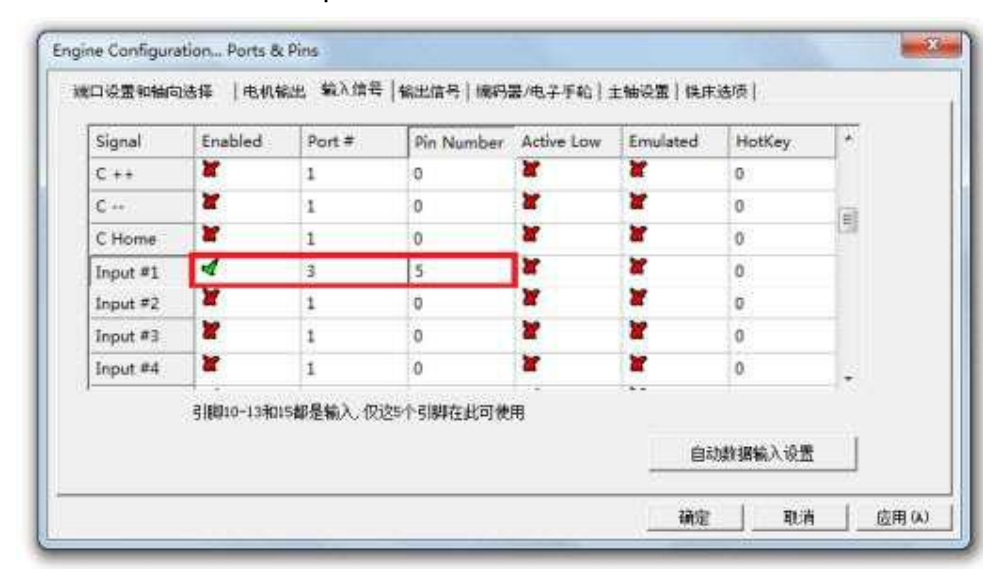

On the Diagnostic Screen, the indicator marked Input #1 will illuminate whenever the switch on Port3-IN5 is closed.

| Port 1 Pins current State            |              |                                                                                                    |  |  |  |  |  |  |  |  |
|--------------------------------------|--------------|----------------------------------------------------------------------------------------------------|--|--|--|--|--|--|--|--|
| Pulse                                |              |                                                                                                    |  |  |  |  |  |  |  |  |
| Input Signals current State external |              |                                                                                                    |  |  |  |  |  |  |  |  |
| EJogY+                               | EJogZ+       | EJogA+                                                                                                    |  |  |  |  |  |  |  |  |
| EJogY-                               | EJogZ-       | EJogA-                                                                                                    |  |  |  |  |  |  |  |  |
| M1++Lim                              | M1Limit      | M1Home                                                                                                    |  |  |  |  |  |  |  |  |
| M2 ++Lin                             | M2Limit      | M2Home                                                                                                    |  |  |  |  |  |  |  |  |
| M3++Lim                              | M3Limit      | M3Home                                                                                                    |  |  |  |  |  |  |  |  |
| M4++Lim                              | M4Limit      | M4Home                                                                                                    |  |  |  |  |  |  |  |  |
| M5++Lim                              | M5Limit      | M5Home                                                                                                    |  |  |  |  |  |  |  |  |
| M6++Lim                              | M6Limit      | M6Home                                                                                                    |  |  |  |  |  |  |  |  |
| Torch On                             | Torch UP     | Torch Dn                                                                                                    |  |  |  |  |  |  |  |  |
| y                                    |              |                                                                                                    |  |  |  |  |  |  |  |  |
| Output Signals current State         |              |                                                                                                    |  |  |  |  |  |  |  |  |
| Enable 2                             | Enable 3     | Enable 4                                                                                                    |  |  |  |  |  |  |  |  |
| Enable 6                             |              |                                                                                                    |  |  |  |  |  |  |  |  |
| Output 2                             | Output 3     | Output 4                                                                                                    |  |  |  |  |  |  |  |  |
| Output 6                             | Digitize     |                                                                                                    |  |  |  |  |  |  |  |  |
|                                      | current Star | current State       Pulse Fr         B current State       EXT         EJogY+       EJogZ+         EJogY-       EJogZ-         M1++Lim       M1Limit         M2++Lir       M2Limit         M3++Lim       M3Limit         M4++Lim       M4Limit         M5++Lim       M5Limit         M6++Lim       M6Limit         M6++Lim       M6Limit         M6++Lim       M6Limit         M6++Lim       M6Limit         M6+Lim       M6Limit         M6+Lim       M6Limit         M6+Lim       M6Limit         M6+Lim       M6Limit         M6+Lim       M6Limit         M6+Lim       M6Limit         M6+Lim       M6Limit         M6+Lim       M6Limit         M6+Lim       M6Limit         M6+Lim       M6Limit         M6+Lim       M6Limit         M8       M6Limit         M8       M6Limit         M8       M6Limit         M8       M6Limit         M8       M6Limit         M8       M8         M8       M8 <td< td=""></td<> |  |  |  |  |  |  |  |  |